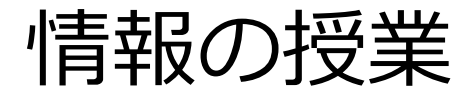

パワポでCM/プロモーショ ンビデオを作ろう(パワポ 100%) ・今までプレゼン用におとなしい(動 かない)スライドを作ってきました。 ・CMでは、パワポのアニメーション や、音楽挿入機能を使っていきます。

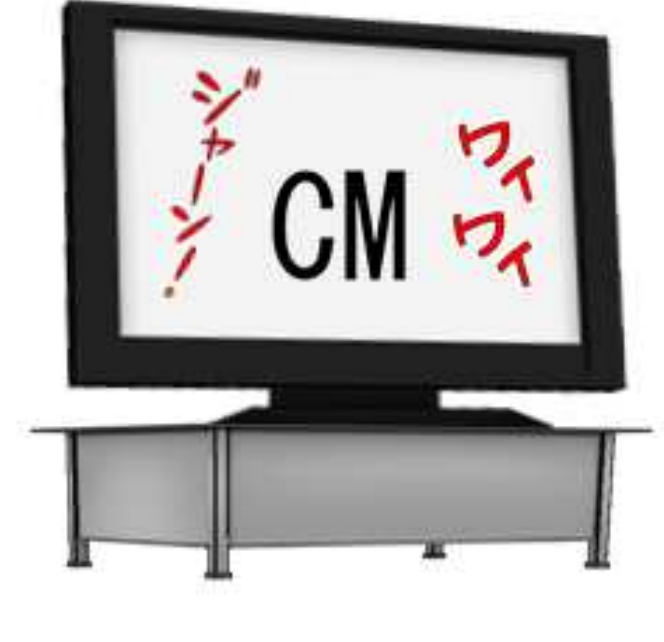

CM作りの概要

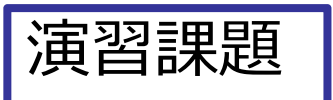

#### テーマ パワポでCM/プロモーションビデオ/オープニング

・なんでもいいです。 (学校内で使うので、著作権は それほどうるさくありません)

完成イメージ

・パワポスライドで作成10~20秒程度 (長い分にはかまいません)

#### 作成のポイント

今回の制作では次のポイントのみ考慮

- テキスト・グラフィク・写真などを組み合わ せてください。
  できるだけ自動的に動かすようにしてください。
- 3. できたらBGMなどの音をつけてください。

作成にあたってはポスター作りを参考に、見る 人にCMやプロモーションビデオの内容がアピー ルできるもの、印象に残るものにしてください。

#### 復習:アイキャッチとキャッチコピーの意味

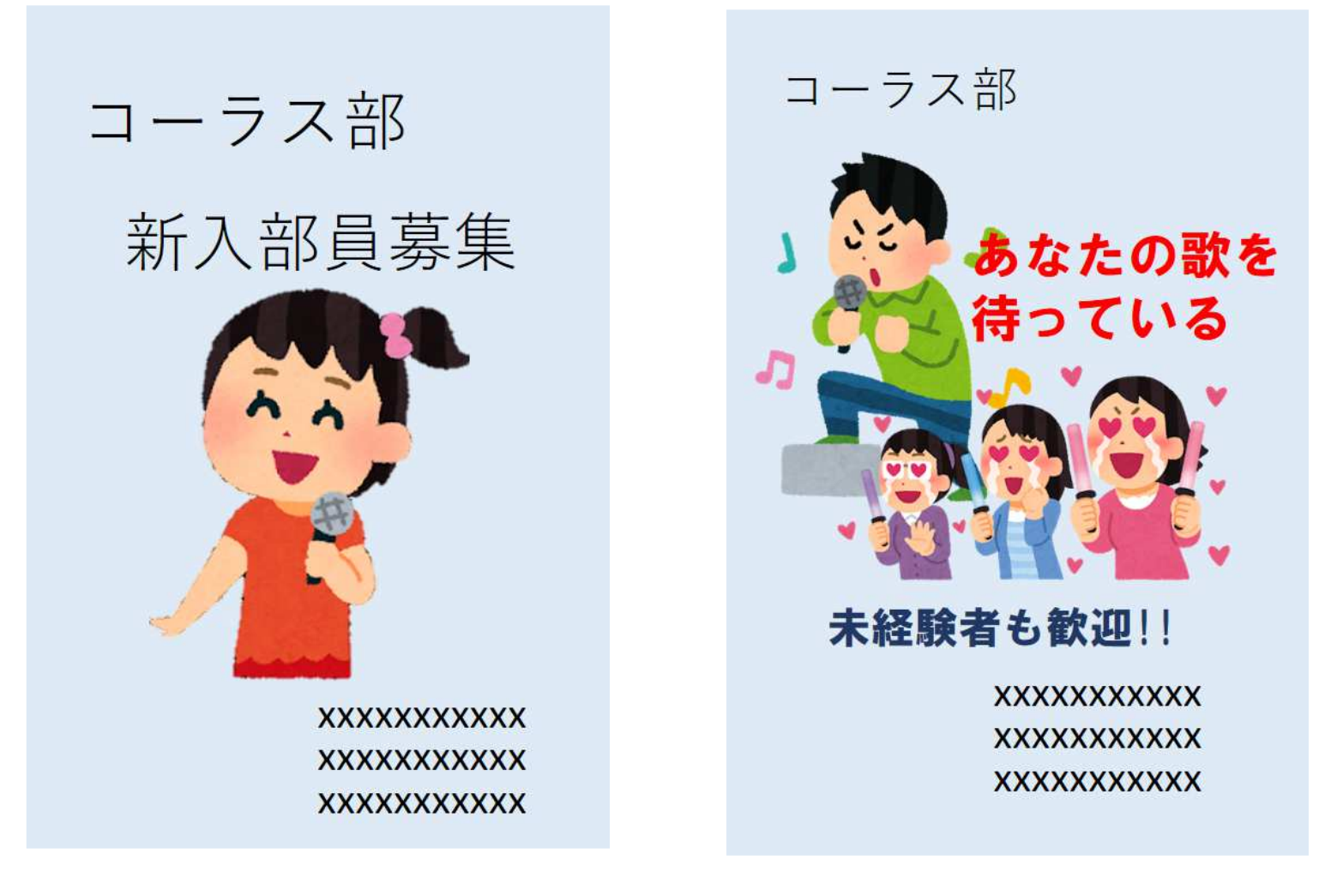

普通はこんな感じ アイキャッチ/キャッチコピー

パワポの基本(5) オブジェクトの重なり

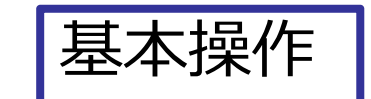

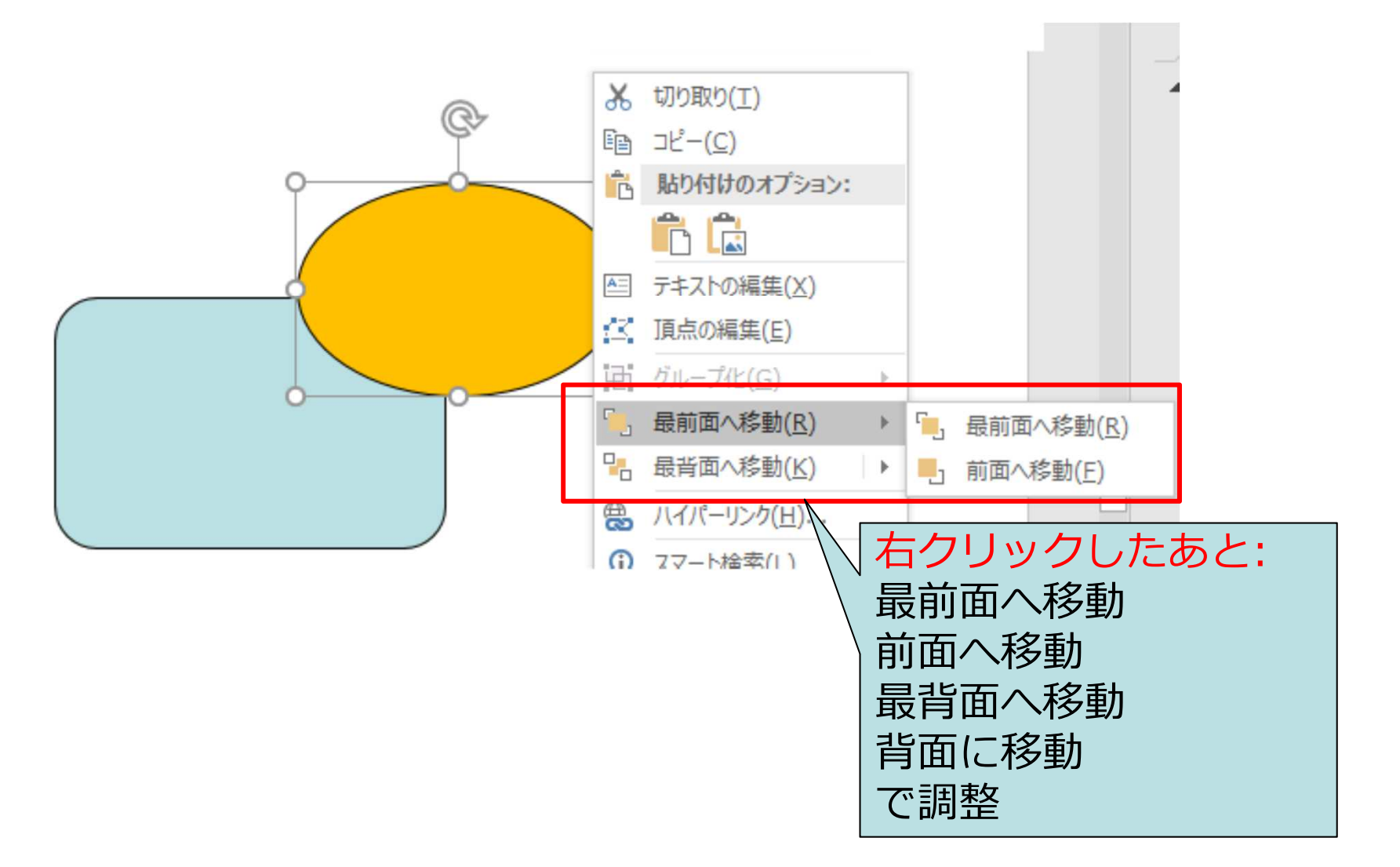

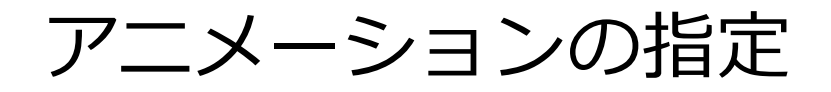

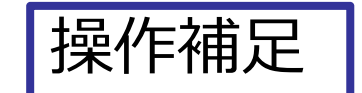

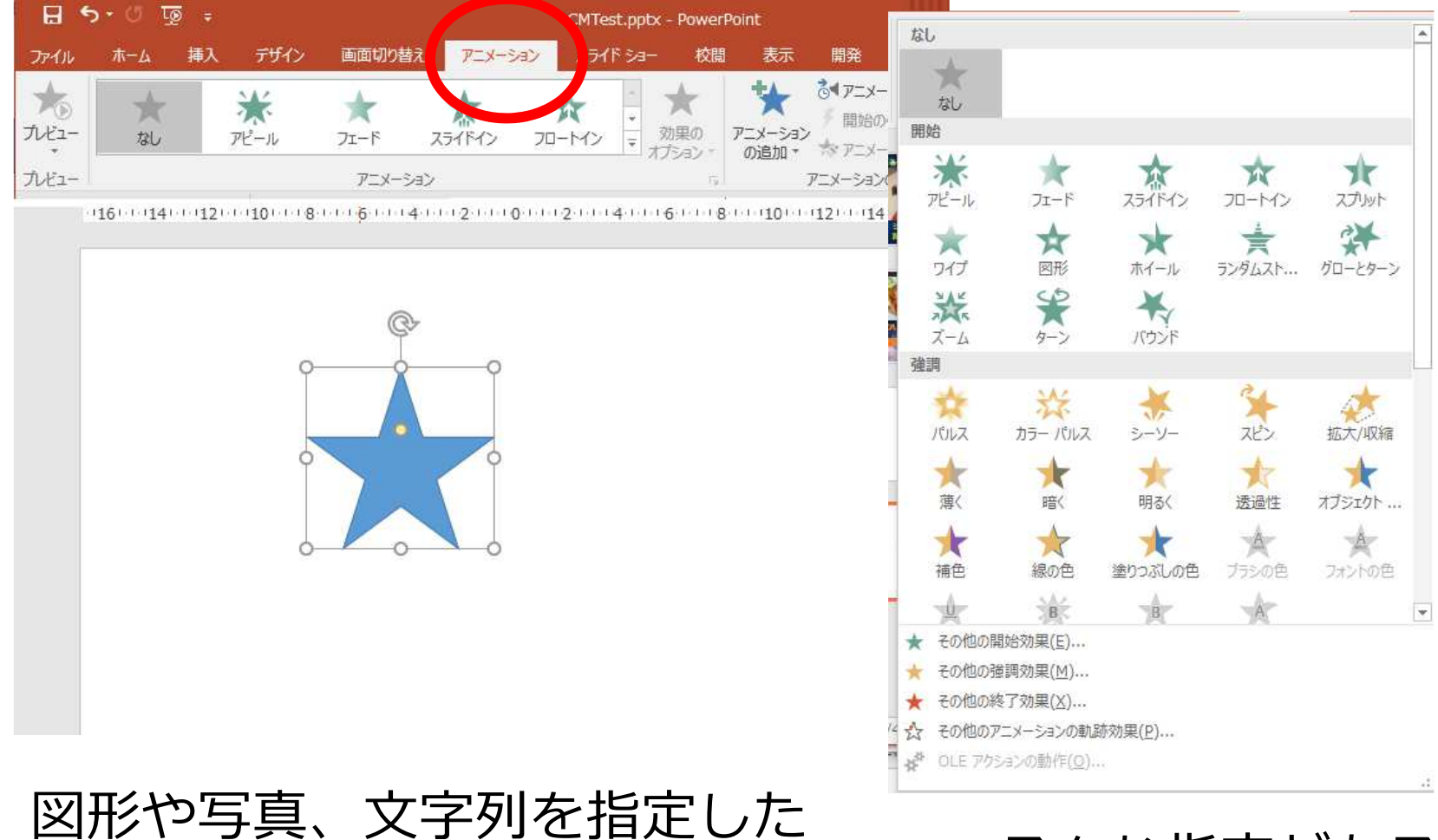

いろんな指定がある ので試してみよう。

後、アニメーションの中から、 動作を指定します。

アニメーションの指定(文字列のオプション)

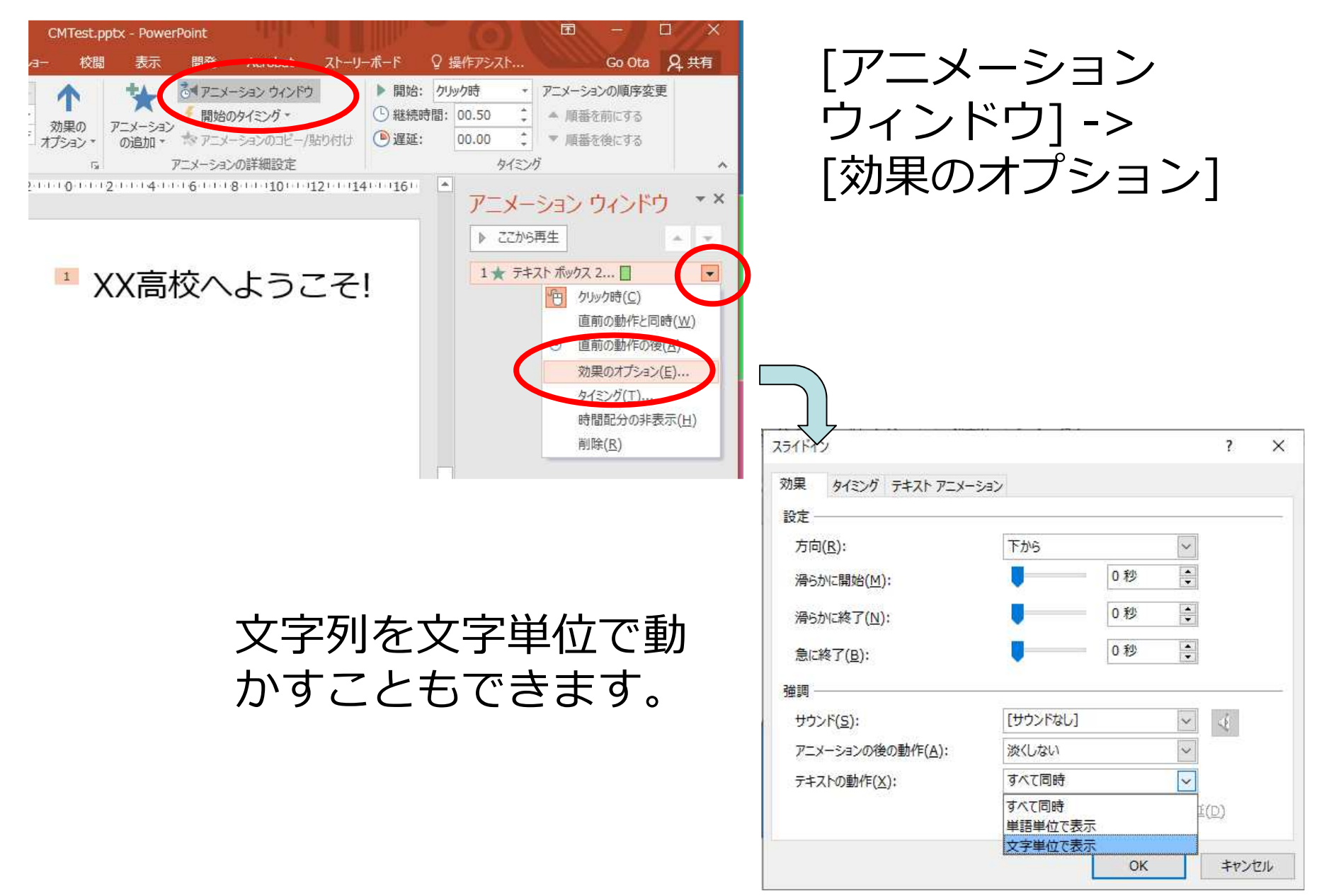

#### アニメーションの順番の変更

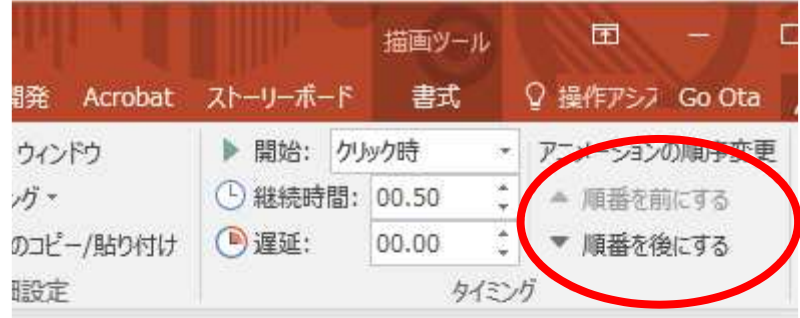

2 1 1 0 1 1 2 1 1 4 1 1 6 1 1 8 1 1 10 1 12 1 14 1 16

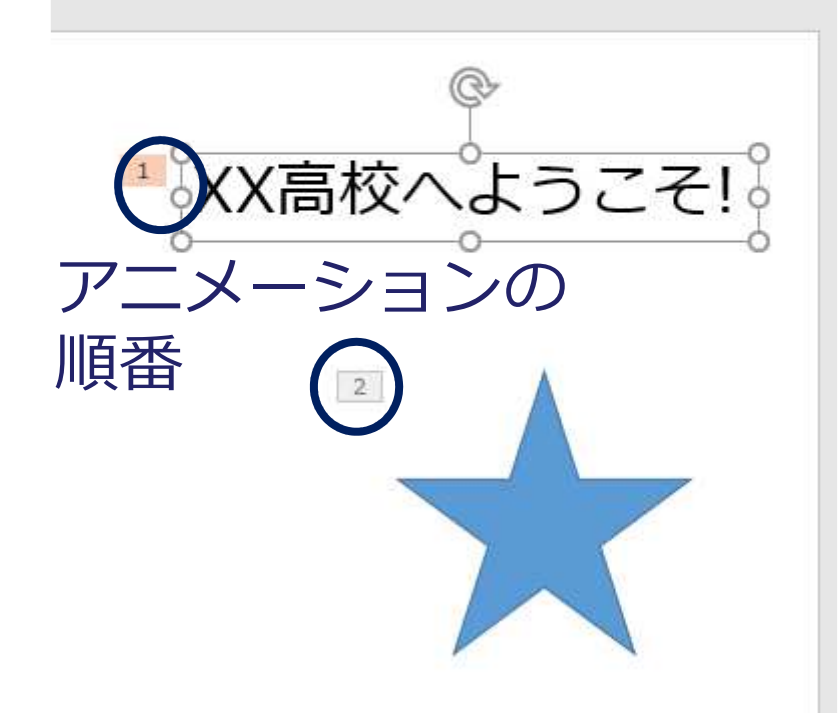

オブジェクト(図形,文 字、画像)を指定した後 に、アニメーションの 動作の順番を変更する ことができます。

### アニメーションの自動実行

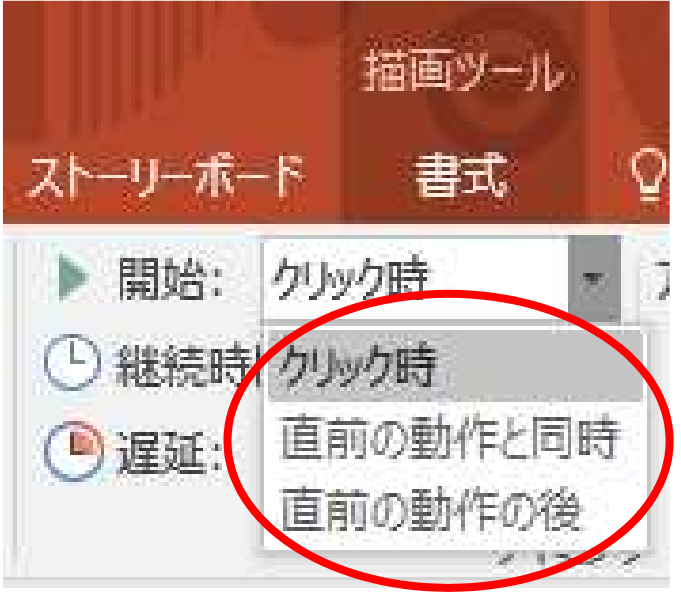

## 個々のアニメーションの開始時は

- ・クリック時
- ・前の動作(アニメーション)と同時
- ・前の動作(アニメーション)の後 の指定が可能

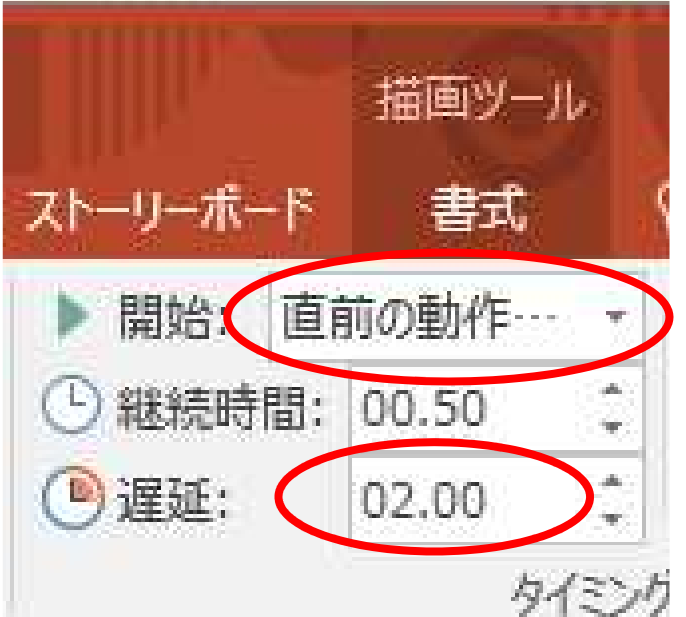

・前の動作(アニメーション)の後 を指定すると複数のアニメが自動 的に実行される。 遅延で、前のアニメが終了した 後の間の時間を指定 ポイント: この場合、アニメーショ ン番号は同じになります。 9

## BGMの追加

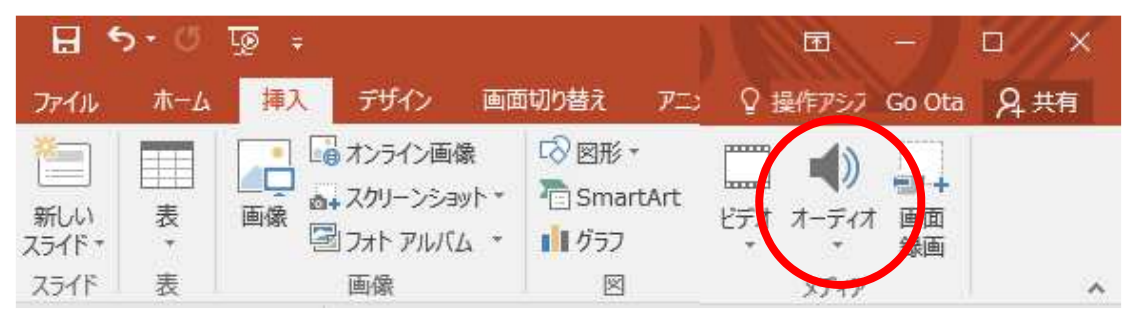

[挿入]-[オーディオ]で スライドに音ファイル を追加できます。

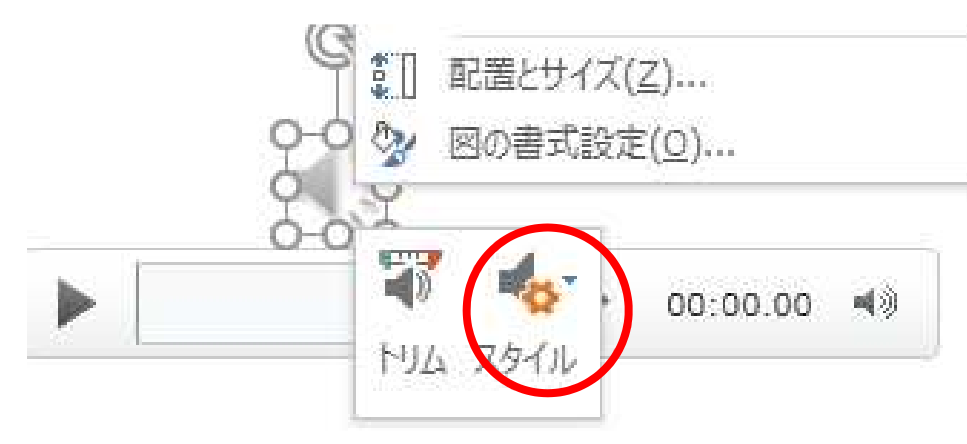

#### 挿入した音ファイルを指 定したあと、右クリック でスタイル指定

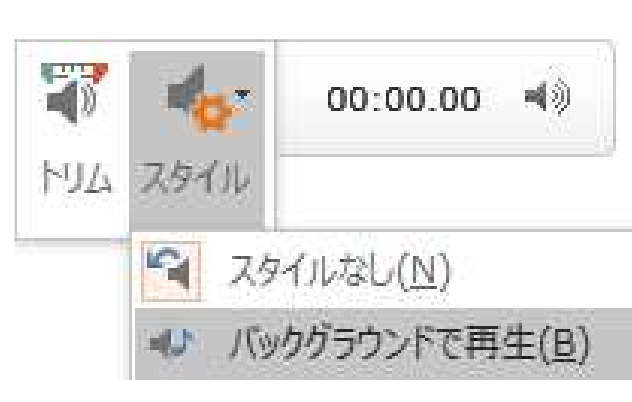

[バックグラウンドで再 生]を指定すると、スラ イドが表示されると再生 が自動的に始まります。

### 画面切り替え

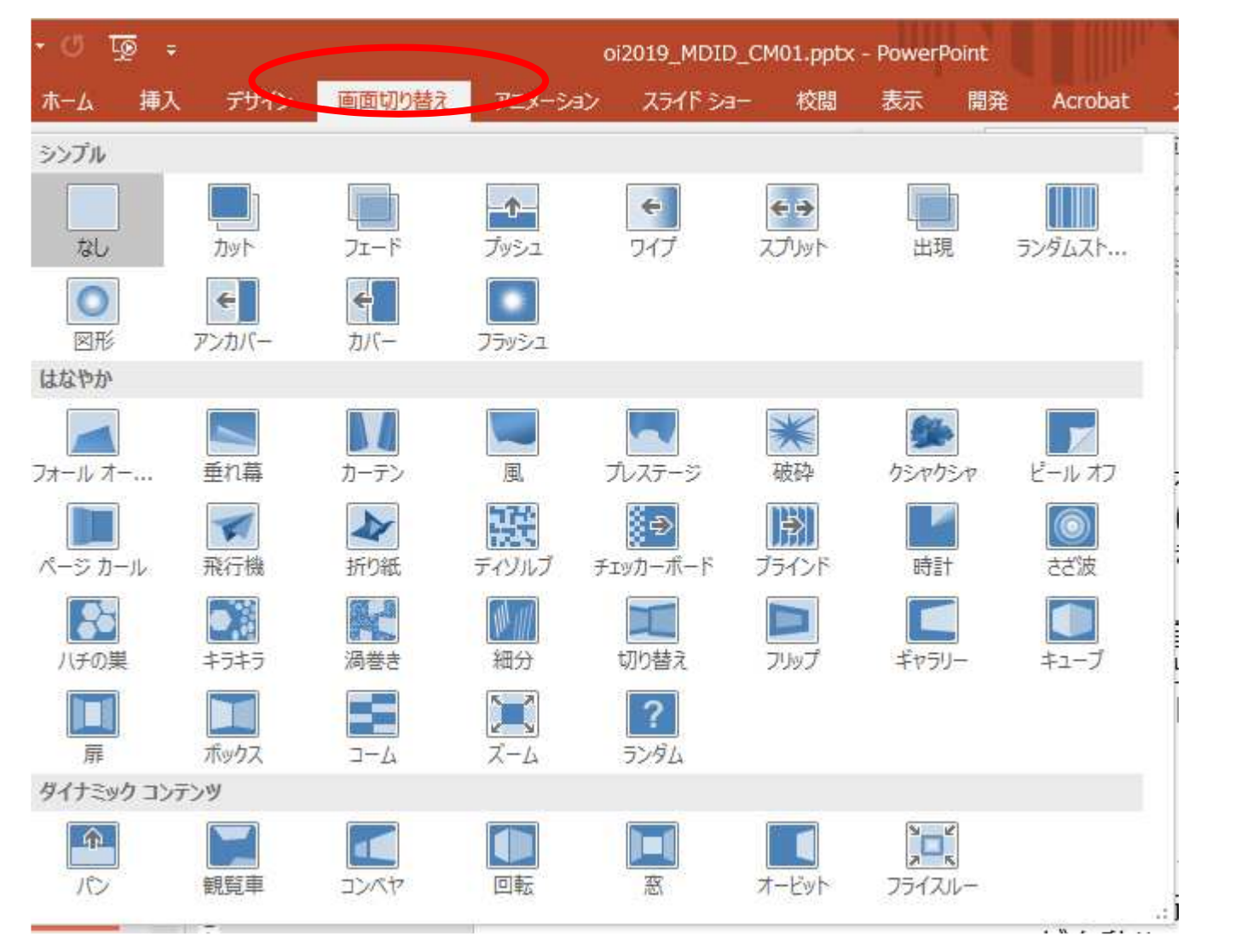

複数のスライドを作って、この切り替え方法を変えます 11

### 補足:Webのイラストの利用 方法1:直接コピーしてからパワポに張り付け 方法2:ファイルに保存してから読み込み

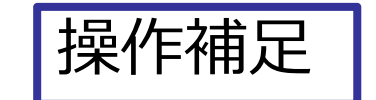

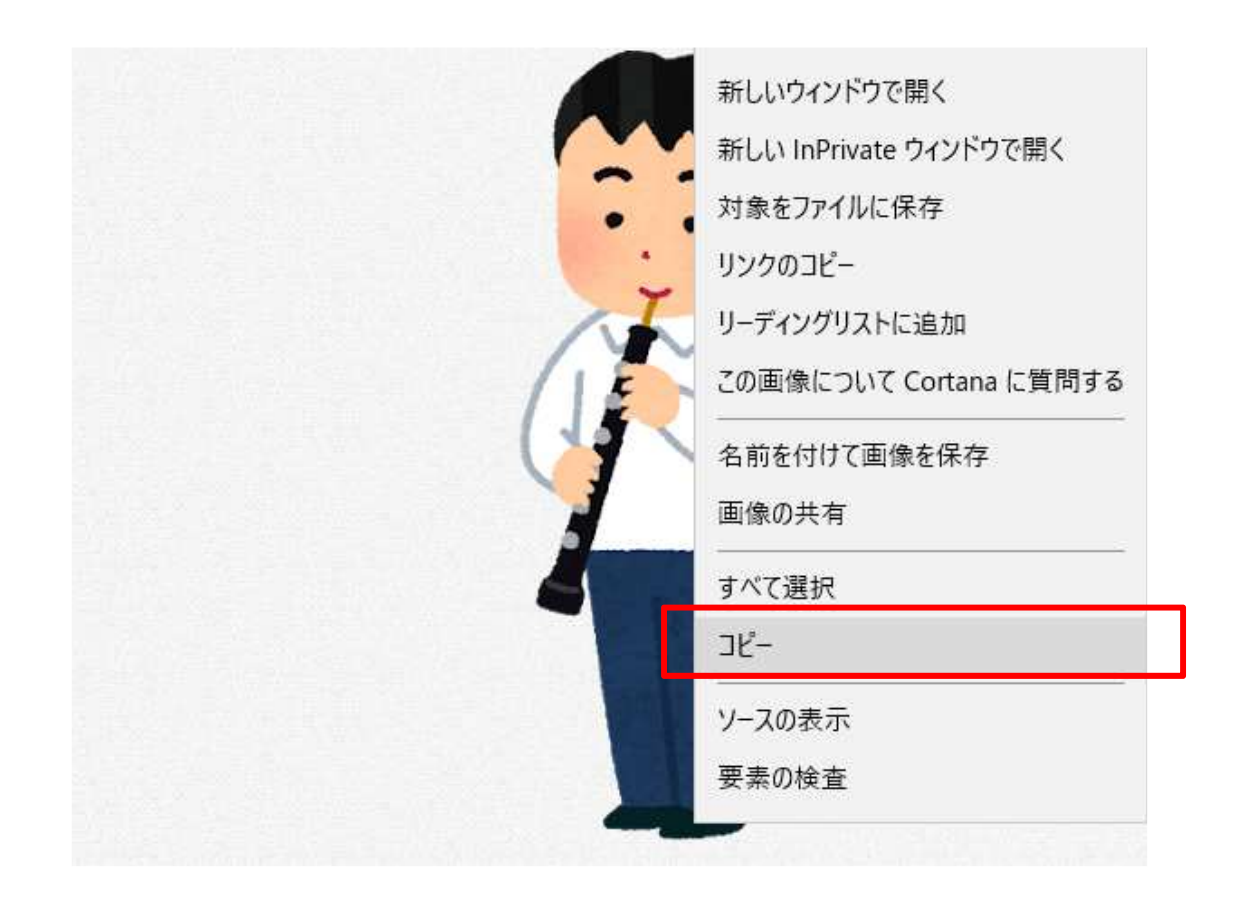

## 補足: イメージのトリミング 図(ビットマップ)はトリミングできます

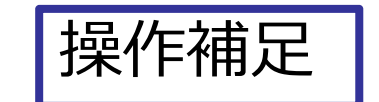

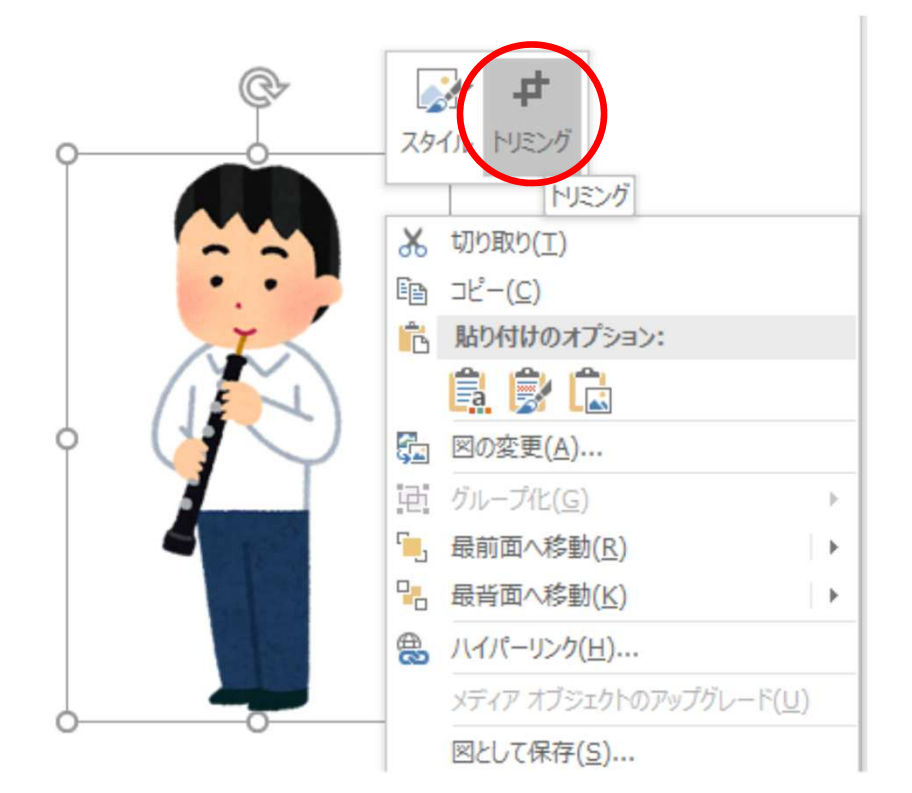

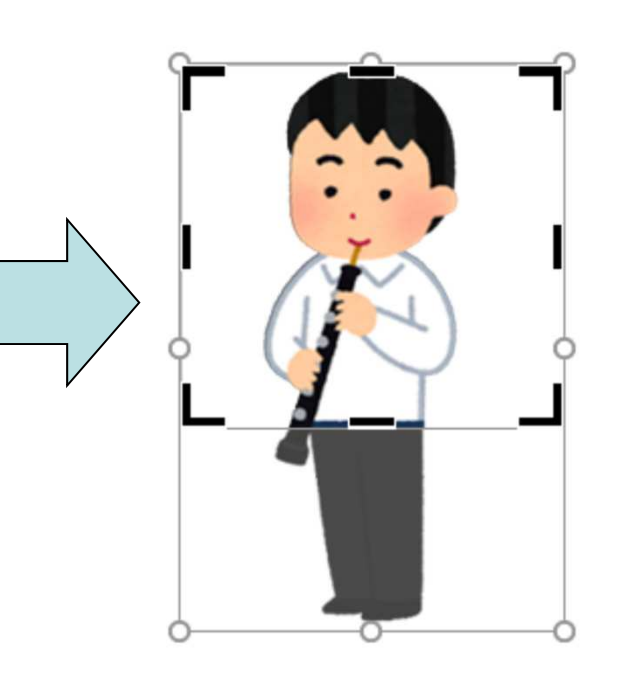

# 補足: イメージの背景の削除 図(ビットマップ)はトリミングできます

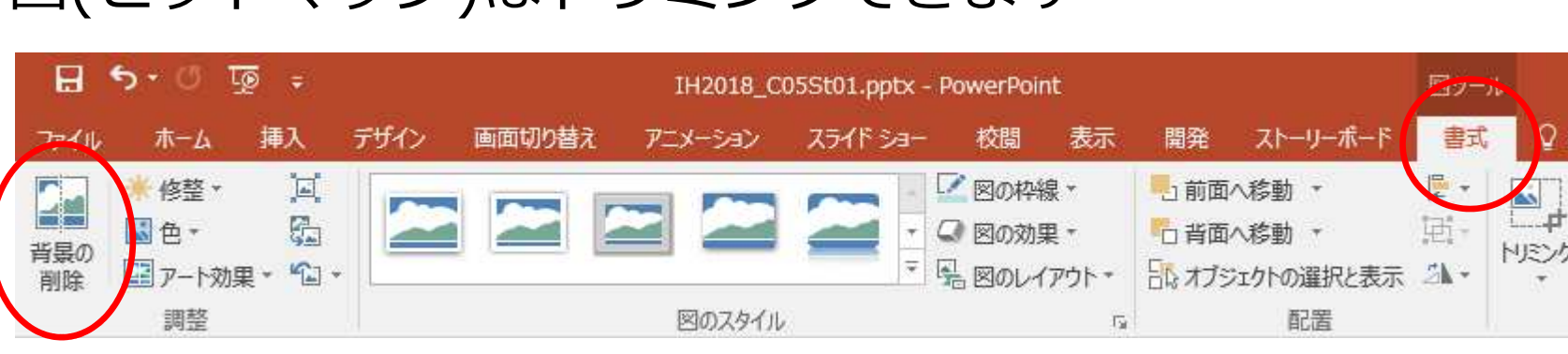

[背景の削除] を使えば、人物や ものだけを取り出す ことができます。

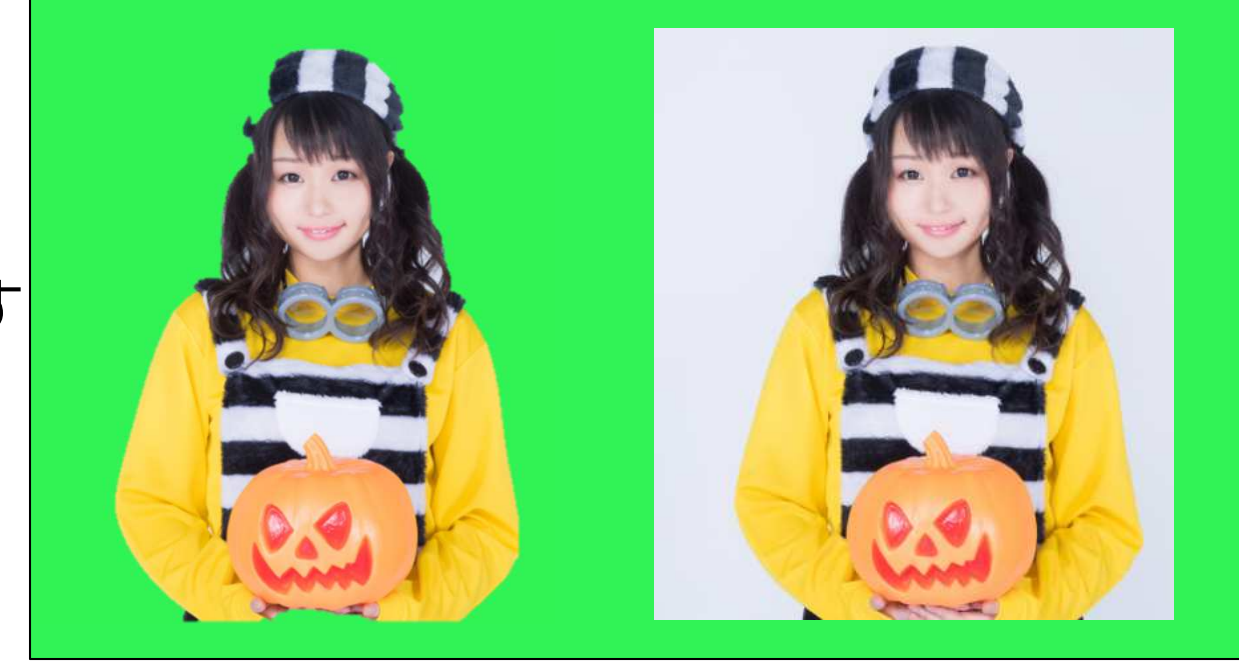

操作補足

補足: ワードアートの利用

操作補足

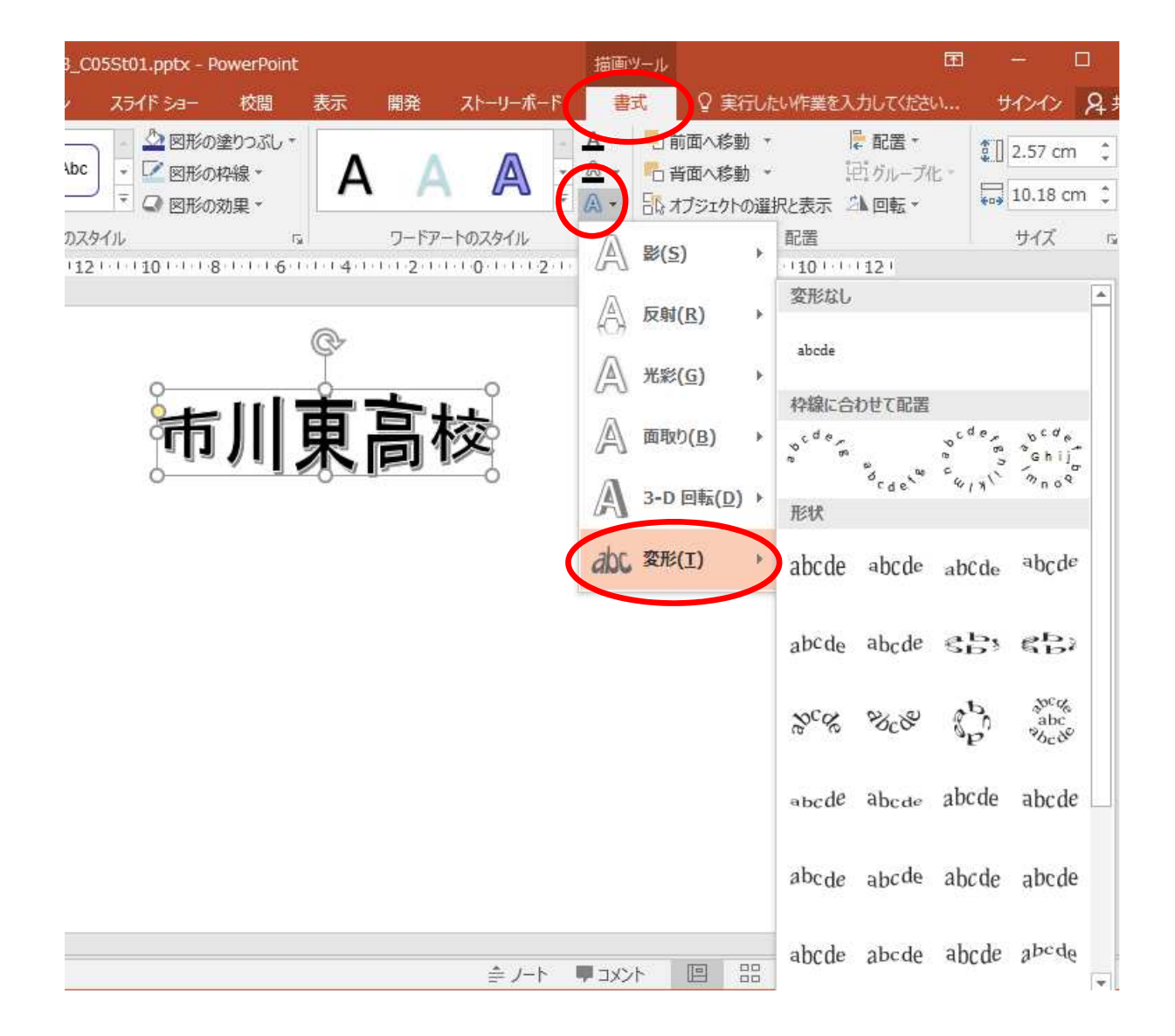